| 国税庁 NATIONAL TAX A                                                                                                    | AGENCY     本文へ 1741P3株     株本     は本本       060002     Encleds (ホームページの思い方 1941-922);     ① まず、国税庁のホームページを開きます。 |
|----------------------------------------------------------------------------------------------------|----------------------------------------------------------------------------------------------------|
| ホーム税について調                                                                                                    | <sup>x3</sup> #告·納税手続 活動報告·発表·統計 国税庁概要·採用 調達·その<br>そして電子申告 (e-Tax) をクリック。                                       |
| <ul> <li>         ▶ <u>新豊情報</u> </li> <li>         ▶ 訪問者別に調べる     </li> <li>         ▶ <u>秋日別に調べる</u> </li> <li>         所得税 法人税     </li> </ul> | 1会保障・税番号制度くマイナンバーン いうしょう                                                                                        |
| 源泉所得税 消費税<br>譲渡所得 印紙税<br>相続税 酒税<br>體与税<br>トレンフレット・手引き                                                                                            | <ul> <li> <u>災害(地震,風水害,雪害等)により被害ちゃけた皆様へ</u> <u>平成29年森木地震に関する520~(平成29年4月更新)</u> </li> </ul>                     |
| ▶ 税法・通達等・質疑応答事例                                                                                                    | ビックス ビー・クス 覧                                                                                                    |
| 「<br>単語〕通玉様式<br>► <u>タックスアンサー(よくある税</u><br>● 質問)                                                                                                 | 組造税等における「生産状空地」の用に供されている宅地の取扱い<br>平成20年分に介給価固等を公開しました                                                           |
|                                                                                                    | 規整が取り行来像 ~ スマート化を目指して ~<br>総税のグルジットカード統付(e=Texのらのアクセスが可能になりました)                                                 |
| 国税電子申告・納税システム<br>(e-Tax)                                                                                                    | 9時2価格ガイドブック~自発的な税務コンプライアンスの維持・向上に向けて~<br>平成20年分の所得税等、消費税及び3週与税の確定申告状況等について(平成20年5月)                             |
| 税理士の方へのお知らせ                                                                                                    | 平成2年度税制設正における災害に関する税制上の措置について<br>酒煙業者・消費者の皆様へ入酒酒の公正な約1-16売常費用に関するルールの改正について                                     |
| 国税局・税務署を調べる                                                                                                    | 国際戦略トータルブラン・国際課税の取組の現状と今後の方向-<br>電影の会計・フトによる経営管理業券行っている場合の同時間候編業業績の保存第二ついて                                      |
|                                                                                                    | 共通報告基準(CRS)に基づく自動的情報交換に関する情報(「CRSコーナー」)                                                                         |
|                                                                                                    |                                                                                                    |

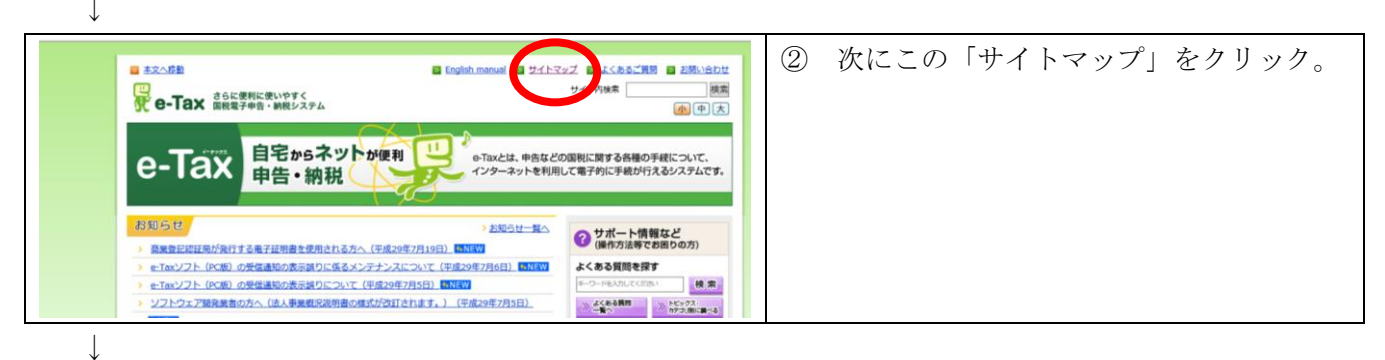

|                                                                                                    | <ol> <li>(3) 作成・提出コーナーをクリック。</li> </ol> |
|----------------------------------------------------------------------------------------------------|-----------------------------------------|
| ホーム ジェイトマップ<br>サイトマップ<br>サイトマップ                                                                                                    |                                         |
| ▲ Taxの開始(空東美), 国出書所後, 提出コーナー         お問い合わ1           ※ 2011年15日の行いつこでは、2011年15日、         2011年15日、           ※ 40132/21-10年20日、         1. よくある           ※ 40132/21-10年20日、         2. e13x:-           ※ 10132-1-1-         2. e13x:-           ※ 10132-1-1-         3. 電子本           ※ 50日前企業指報の指告コーナー         e-Taxをは |                                         |
| システムの概要         ・ 推奨環境           1.利用に当たって         ・ 監子証明書                                                                                                    |                                         |

 $\downarrow$ 

◎ 本文へ移動 ④ この手順を順番に実行していきましょう。 じたいやすく すらに便利に使いやすく 国税電子申告・納税システム » ホーム » 個人でご利用の方 » 法人でご利用の方 » 電子納税をご利用の方 » サポート情報など axの開始(変更等)届出につい ホーム > e-Taxの開始(変更等)届出について > e-Taxの開始(変更等)届出書作成・提出コーナー【事前準備】 e-Taxの開始(変更等)届出書作 成・提出コーナー e-Taxの開始(変更等)届出書作成・提出コーナー【事前準備】 e-Taxの開始(変更等)居出書作 成・提出コーナー 【事前準 備】 e-Taxの開始(変更等)届出書作成・提出コーナーのご利用に当たっては、当ページで利用環境の補語やルート 事前事像が完了した方、又は、変更届出等をご利用の方ですでにルート証明書のインストール等を完了してぃ e-Taxの開始(変更等)届出書作 成・提出コーナー (届出書の道 却) 
 ・<u>手順① 利用規約の確認</u>

 ・<u>手順② 利用環境の確認</u>
 >手順3 >手順3 >手順3 >手順3 →手順3 1 利用規約の確認 国税電子申告・納税システムの利用及びオンラインでの開始(変更等)届出書の提出に当たっては、次の利用規 • 国税電子申告・納税システムの利用規約 • e-Taxの開始(変更等)届出書作成・提出コーナーの利用規約

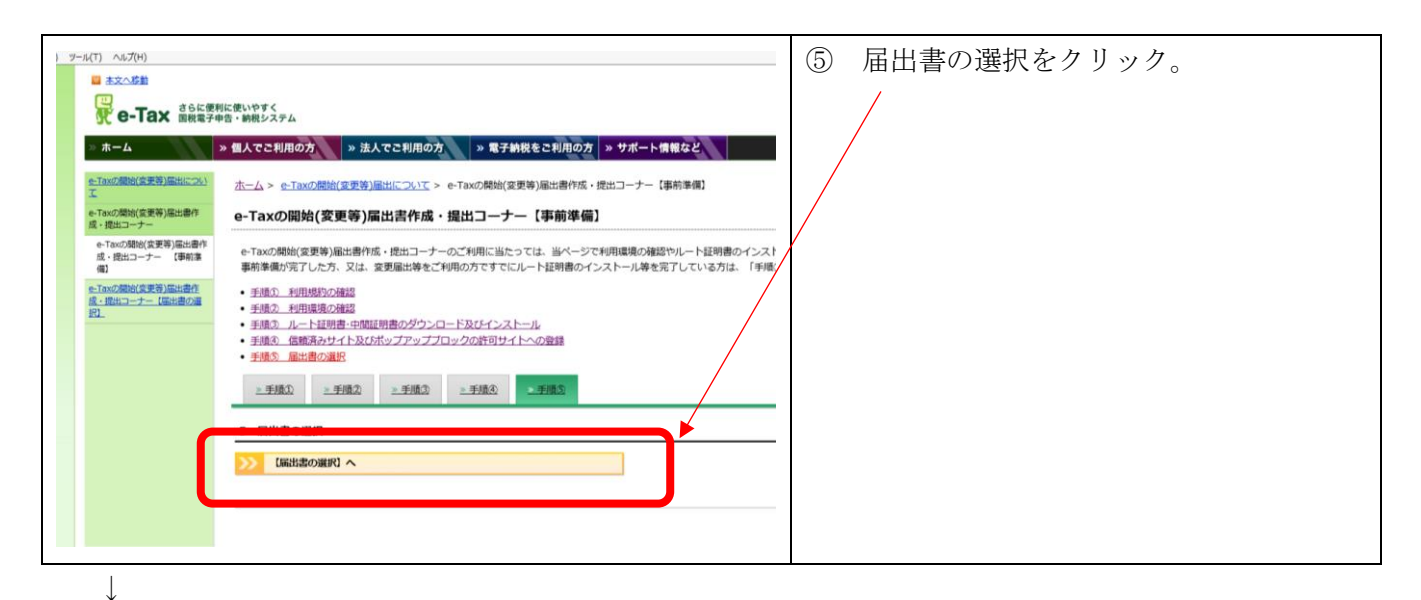

■ 本文へ移動 ここで個人事業の方は「個人の方」を、 (6)法人なら「法人の方」をクリックします。 » ホーム » 個人でこ利用の方 ※ 法人でご利用の方 ※ 電子納税をご利用の方 ※ サポート情報など --Taxの開始(変更等)届出につ ホーム > e-Taxの開始(変更等)届出について > e-Taxの開始(変更等)届出書作成・提出コーナー【事前準備】 > e-Taxの開始 e-Taxの開始(変更等)届出書作 成・提出コーナー e-Taxの開始(変更等)届出書作成・提出コーナー 【届出書の選択】 ※そばに税理士がいて手続きする場合でも e-Taxの開始(変更等) 届出書作 成・提出コーナー【事前準備】 1 開始届出(初めての方) 必ず「個人」か「法人」かのどちらか e-Taxの開始(変更等)届出書 作成・提出コーナー【届出書 の選択】 e-Taxを初めて利用される方が、開始届出書をオンラインで提出する場合は、利用者識別番号をオンラインで取得することができ >>> 個人の方 #Q 1 開始届出(初めての方) 一方から選択して下さい。 >>>> 法人の方 2 変更等届出の方 **#** 3 届出書の作成・提出に当 たっての注意事項等 >>> 税理士の方 税理士法人の方 ※利用者識別番号や暗証番号をお忘れになった場合には、「2 変更等届出の方」の手順に沿って手続を行ってください。 ※ すでに利用者議別番号を取得されている方が、両度、開始届出書を提出した場合、これまでe-Taxで提出した申告等の内容を確 は、開与税理士から開始届出書が提出されていないことをご確認ください。)。 ※ 「特定納税専用手続」を利用される方は、開始届出書をオンラインで提出することはできませんので、書面で提出してください ※ e-Taxの開始(変更等)届出書作成・提出コーナーでは、ブラウザメニューの「戻る」ボタン、「更新」ボタンは押さないでく ↓

| 開始届出(法人用)新規                                                                                                    |                      |
|----------------------------------------------------------------------------------------------------|----------------------|
| ご利用になる前に                                                                                                    |                      |
| こちらは、e-Tax を初めて利用される方が、利用者識別番号を取得するための手続きです。<br>「次へ」をグリッグして、入力面面へお送みびださい。                                                                                                    | この両面が出てきたら次に進むましょう   |
| (22) (次へ 🗣                                                                                                    | この画面が山てさたら妖に進みよしよ    |
| <ul> <li>ご注意(ださい)</li> </ul>                                                                                                    |                      |
|                                                                                                    |                      |
|                                                                                                    |                      |
|                                                                                                    |                      |
|                                                                                                    |                      |
| し<br>また<br>第252<br>第352<br>第352<br>また<br>第352<br>また<br>第352<br>また<br>第352<br>また<br>第352<br>また<br>第352<br>また<br>第352<br>また<br>第352<br>また<br>第35<br>また<br>また<br>また<br>また<br>また<br>また<br>また<br>ま |                      |
|                                                                                                    |                      |
|                                                                                                    | 24.5500              |
|                                                                                                    | <u> ३.५-३.५ म</u> ्ल |
|                                                                                                    | 2<3.51101            |
|                                                                                                    | 2<8.55mm             |
|                                                                                                    | 2<8500               |
|                                                                                                    | 2<8-5101             |
|                                                                                                    | <u>R&lt;857071</u>   |

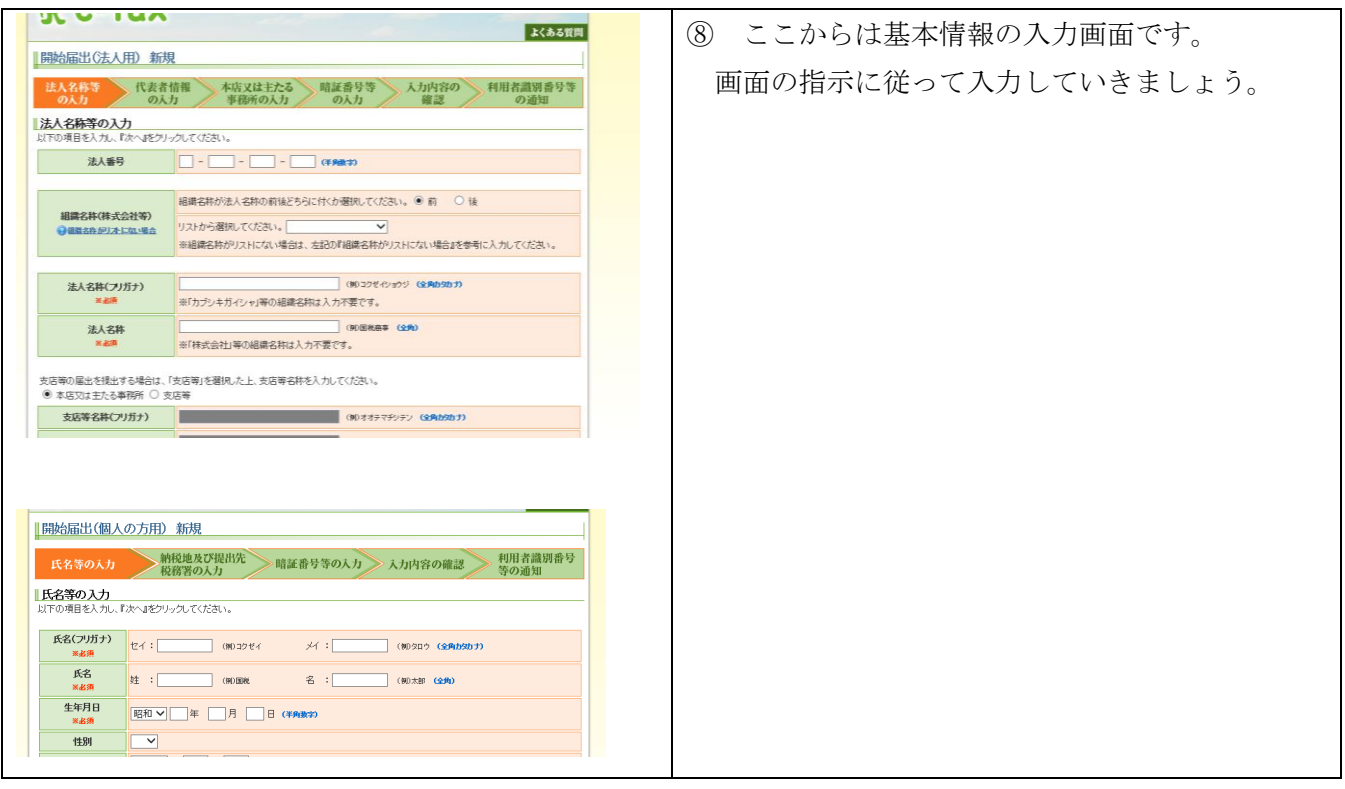

 $\downarrow$ 

| 音証番号等の入力<br>下の項目を入力し、『確認』をクレ                                               | ックしてください。<br>- 「自身で決めた英小マキン数字を含む半角G析以上を入力してください。                                                                                                    | <ul><li>⑨ ここで暗証番号(英数8桁以上)を</li><li>決めて入力して下さい。</li></ul>         |
|----------------------------------------------------------------------------|----------------------------------------------------------------------------------------------------|------------------------------------------------------------------|
| 暗記番号<br>※必須<br>④ 喻証番号とは                                                    | (年月共和)<br>確認のためもう一度人力してください。<br>(年月共和)                                                                                                    | 秘密の質問も必ず設定しましょう。                                                 |
| 税200月間と答え<br>◆ 1回の町になえの人力について<br>約7年月日<br>の後に表示される「人力内容の<br>● 表示する ○ 表示しない | 「秘密の質問と答え」を入力していただと、暗証番号をあ忘れの場合にご本人で暗証番号の再設定が行え<br>ます。<br>登録する場合は暗証番号と同じように、他の人に知られないようにしてください。<br>また、暗証番号の再設定時に設立年月日をおわせて入力を行う必要があため、登録を行います。<br>「秘密の質問と答えせを登録したくと考し、ケルアドレスの入力が必須となります。 | (重要)<br>ここは必ず「 <b>表示しない」を選択!</b><br>そうしないと暗証番号が丸見えになって<br>しまいます。 |

| 暗証番号等の入力<br>以下の項目を入力し、『確認応クリ・         | っクしてください。                                                                                                    |                                                                      | 110 このように暗証番号の設定を終                  |
|---------------------------------------|----------------------------------------------------------------------------------------------------|----------------------------------------------------------------------|-------------------------------------|
| 略証番号<br><u>× 4</u> 項<br>(9 明証册号とは     | ご自身で決めた英小文字と数字を含む半角8桁以上を入力して<br>(千角疾族)<br>確認のためもう一度入力してください。<br>(千角疾族)<br>(千角疾族)                                                                                                    | C(FERV)o                                                             | 文字の部分も非表示にしたら、次は<br>納税用確認番号の入力をします。 |
| 秘密の期間と答え<br>・<br>・<br>秘密の知見と答えの人力について | 「秘密の質問と答え」を入力していただと、暗話番号をあたれ<br>ます。<br>登録する場合は暗話番号と同じように、他の人に知られないよ<br>また、暗話番号の再設定時に設立年月日も合わせて入力を行<br>「秘密の質問と答え」を強いただく場合、メールアドレスの入?<br>秘密の質問を選択してください。<br>「ペトの名前 ──<br>質問の答えを20文字以内で入力してください。<br>「ポテ───────────────────────────── | か場合にご本人で電話番号の再設定が行え、<br>うにしてください。<br>う必要があるため、金球を行います。<br>うが必須となります。 | これはネットバンキングなどで税金<br>払うときに必要になる番号です。 |
| 設立年月日                                 | 平成 ♥ 29 年 1 月 1 日 (半角数字)                                                                                                    |                                                                      |                                     |
| この後に表示される「入力内容の<br>の表示する。 ● 表示しない     | 確認」及び「利用者識別番号等の道知」直面へ暗証番号を表示し<br>電力で始め用の時記毎号です。                                                                                                    | ξġħν.                                                                |                                     |
| 納税用確認番号<br>※必須<br>@ 納税用確證 号とは         | 电ナ#MRHのU時は審号です。<br>半角数字6桁を入力してください。<br>(半角数字)                                                                                                    |                                                                      |                                     |
| 納税用力ナ氏名·名称                            | 電子納税時にATM時に表示されるご自身の氏名・名称です。<br>必要があれば、すべて半角の24文字以内で更新してください                                                                                                    |                                                                      |                                     |

| ■登録を推奨する入力項目で                | े.<br>व.                                                                                                    | ⑪ メールアドレスを1つでいいので入力       |
|------------------------------|----------------------------------------------------------------------------------------------------|---------------------------|
| ቃናጋታ∹ዞፖԽス<br>€ታ⊱ዜፖΕレ20λ⊅⊫ኋላኛ | 登録されたメールアドレスに、確定申告に関するあ知らせ(法人税申告書の中間申告分の納税額等)や電<br>子納税提明書の男介確認等を電子申告・納税システムのメッセージボックスに格納した場合に、その旨を<br>お知らせします。 ● シは言葉に<br>ごえま<br>メールアドレスを終って入力されますと、お知らせメール等が観送信される可能性があります。<br>メールアドレスはお間違えのないよう入力してください。<br>(年9月度)<br>確認のためもう一度入力してください。<br>(年9月度) | して下さい。<br>(※お知らせメール受取用です) |
| サブメールアドレス1                   | (半発発電)<br>確認のためもう一度入力してください。<br>(平発発電)                                                                                                    |                           |
| サブメールアドレス2                   | (平和地面)<br>確認のためもう一度入力してください。<br>(平和地面)                                                                                                    |                           |
| お知ら1                         | セメールに宛名を表示する場合は、左の四角にチェックの上、宛名を入力してください。                                                                                                    |                           |
|                              | 現名を登録しただと、e-Taxからのお知らせメールに現名が表示されます。<br>現名を経定する場合、メインメールアドレスに案内メールを送信しますので、第内メールの確認を行ってくだ<br>コン                                                                                                    |                           |

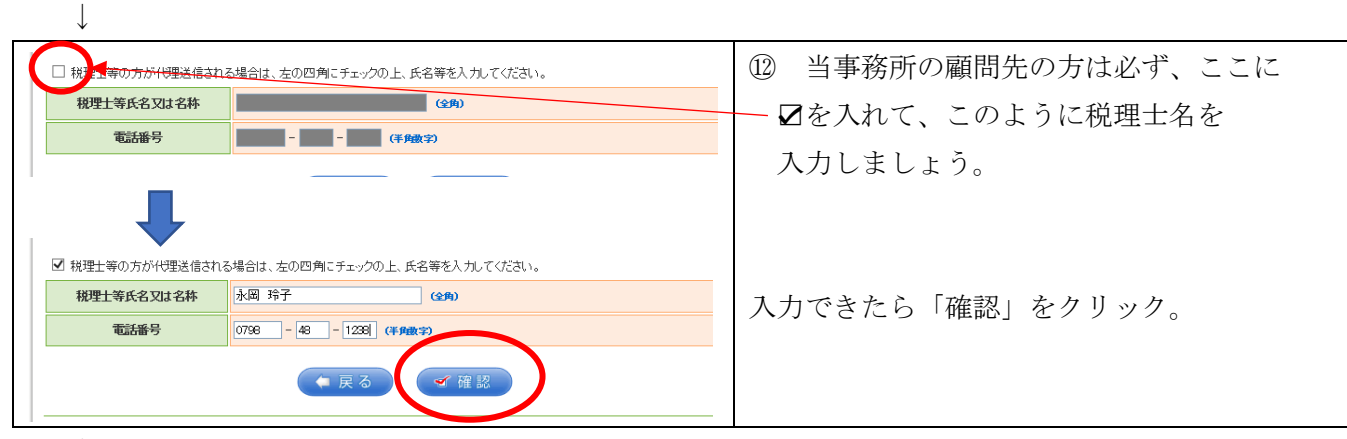

|  | <br>2 |
|--|-------|

| Web ページからのメッセージ                                                                                                    | <ol> <li>このメッセージが無事に出たら「OK」を</li> </ol> |
|----------------------------------------------------------------------------------------------------|-----------------------------------------|
| 新たな利用者識別番号を発行してよろしいですか?                                                                                                    | クリック。                                   |
| 【既に利用者識別番号を取得されている方へ】<br>新たな利用者識別番号の発行を希望された方は、今までの利用者識別番号<br>はご利用できなくなりますので、申告書等の送信結果をお知らせしている「メッセー<br>ジボックス」の内容確認等もできなくなります。<br>今までの利用者に書いては電証番号が分からない方は、「キャンセル」ボ<br>ケンをクリックし、「変更等届出」の手続を行ってください。後日、税務署から利用<br>者識別番号等の通知書を郵送いたしまず(提出期限が間近の場合は、書面に<br>よる申告書等の提出をご検討ください。)。 ※ このメッセージは確認のため、すべての方に表示しています。 |                                         |
| <b>OK</b> キャンセル                                                                                                    |                                         |
|                                                                                                    |                                         |

| 国税電子申告・納税システム-S5000260 入力内容の確認 1/1 ページ                                    |                       | ④ すると「入力内容の確認」という画面が                    |
|---------------------------------------------------------------------------|-----------------------|-----------------------------------------|
| 開始編出(法人用)新規                                                               |                       | 表示されます。                                 |
| 入力内容の確認<br>証が時度で変現い切ければ「活気見を行うつめ」で(だない)。<br>会界目前でする時には100万 (話やついの)、でくざない。 |                       |                                         |
| 图始届出入力確認                                                                  | 22                    |                                         |
| SHORM SLAVE AND AND AND AND AND AND AND AND AND AND                       |                       |                                         |
| 80                                                                        | 2007                  |                                         |
| 8:                                                                        | 2017 9                |                                         |
|                                                                           | 人名英<br>(点人名称(2) / デナ) | ※左記は実際のケータ法信時のものであるため                   |
|                                                                           | 使人希蒂                  |                                         |
|                                                                           | 34868/01/07           |                                         |
| 这人名勒布                                                                     | 34868                 | 肉肉な住みてまデレアいます                           |
|                                                                           | 1484                  | 「「一」「一」「「一」「「一」「「」「「」「」「「」」「「」」「「」」「「」」 |
|                                                                           | <b>1</b> 140          |                                         |
|                                                                           | 現示の制度者                |                                         |
|                                                                           | (4県東北(1)11)           |                                         |
|                                                                           | (1.8.8.5.6            |                                         |
| 1000                                                                      | 1289/H                |                                         |
|                                                                           | 1205-00               |                                         |
|                                                                           | 3A680211171           |                                         |
|                                                                           | B.455                 |                                         |
| 44302254#85                                                               | ###9                  |                                         |
|                                                                           | RH=0                  | しこの画面け必ず印刷しておきましょう!                     |
| 4                                                                         | idae                  |                                         |
| BEOSEA                                                                    | <u></u>               |                                         |
|                                                                           | <b>FA</b>             |                                         |
| 81                                                                        |                       |                                         |
| 1682                                                                      | *##3#-0               |                                         |
| MRRIS                                                                     | 01.4.5-4.8            |                                         |
| A5A                                                                       | =>7%/                 | 印刷または保存かできたら、この内容で                      |
| 775-                                                                      |                       |                                         |
| 5/5/19/10/06                                                              |                       |                                         |
| 8854.4-                                                                   | 4~#275##              | 洋信しましょる                                 |
| 8889                                                                      |                       | 芯信しよしより。                                |
|                                                                           | ***<br>RE_TELEXIAN    |                                         |
| 我帶止情報                                                                     | 2284                  |                                         |
|                                                                           |                       |                                         |
|                                                                           |                       |                                         |

(5) するとこのようなメッセージ画面に 利用者識別番号等の通知 送信された内容を受け付けました。 受付番号 :1 なります。 提出年月日:平成29年5 提出先:西宮税務署 様 この「利用者識別番号」は、税理士が代理で 国脱電子申告・納税システムへご登録しただき、ありがとうござしました。 国税電子申告・納税システムをご利用いただくために必要な利用者裁別番号と暗証番号は以下のとおりです。 利用者裁別番号を忘れることがないよう、この画面を「保存」または「印刷」しておくことをお勧めします。 申告書や届出書を税務署に送信する時に 必要になりますので、顧問先 様と税理士、 利用者識別播号 1 3 01 1 2 45 ( (半角数字・16けた) 双方で保持しておくことになります。 暗証番号 暗証番号は登録済みのものをご使用願います。 ● 1日豊富労働号と毎証量号について ※e-Taxをご利用の際には、電子証明書の取得、ICカードリーダライタの購入などの事前準備が必要です。 ※電子納税のみをご利用の場合には、電子証明書の取得は不要です。 ※管録I.オーメールアドレフにお知らせメールを详信しましたので 確認してください。 ※暗証番号については税理士に知らせる 必要はありません。

|                                                                                                    | 16 あとでメールが届きます。                           |
|----------------------------------------------------------------------------------------------------|-------------------------------------------|
|                                                                                                    | ※ 左記とは文面は少々異なるものが                         |
| 税務署からのお知らせ<br>info@e-tax.nta.go.jp (info@= www.no.go.jp) フィンスwww.ege<br>地形: Relko Nagaoka;                                                                                                    | 届きますが、要するに登録確認の                           |
| 国税電子中告・納税システム(a-Tax)をご利用いただきありがとうございます。<br>申告の参考となる情報をメッセージボックスに提供させていただいております。<br>お手数ですが、利用可能時間をご確認の上、国税電子申告・納税システムの「認証画面」から受付システムにログイン<br>ボックスー覧表示」を選択し、内容をご確認べださい。<br>なお、受付システムへのログインに際しては、「利用者識別番号」及び「暗証番号」の入力が必要となります。 | メールです。                                    |
| 認証画面はこちらから → <u>https://ukatsuke.a-tax.nta.go.jp/UF_APP/Ink/loginCtKakutei</u><br>エII田 可Ada#20(+=モたちいた 、 いい // 、 、 ・・・・・・・・・・・・・・・・・・・・・・・・・・・                                                                              | メール本文にあるURLをクリックして                        |
|                                                                                                    | 下さい。                                      |
| $\downarrow$                                                                                                    |                                           |
| 国税電子申告・納税システム(e-Tax)                                                                                                    | ⑦ するとこのような画面になります。                        |
| -<br>メッセージボックスや逼付金の処理状況などが確認できます。<br>利用者識別番号と暗証番号を入力し、「ログイン」ボタンを押してください。                                                                                                    | -                                         |
| 受付システム ログイン                                                                                                    | 利用者識別番号と、自分で決めた暗証番号を                      |
| 利用者識別番号                                                                                                    | 入力してログインして下さい。                            |
| 暗証番号<br>□ 留証番号を表示する                                                                                                    |                                           |
| ログインクリア                                                                                                    | ※ログインできたらすぐに画面は閉じても<br>構いません。(単なる本人確認です。) |

お疲れ様でした!

 $\downarrow$ 

 $\downarrow$